## **Accessing Resource Information on Shopping Home Page**

You can now access the resource information listed on the 'Shopping Home' page.

| AP Home Page                  | Contract Management Dashboard                                                  | Contract Requestor Dashboard | Copy Admin Dashboard                  | Shopping Dashboard          | Sourcing Events Dashboar | d                                        |           |
|-------------------------------|--------------------------------------------------------------------------------|------------------------------|---------------------------------------|-----------------------------|--------------------------|------------------------------------------|-----------|
| , a filome roge               | een det management exempter a                                                  |                              | copy name conserve                    |                             |                          |                                          |           |
| Shop                          |                                                                                |                              |                                       |                             |                          |                                          |           |
| Simple                        | Advanced                                                                       |                              |                                       |                             |                          |                                          |           |
| Search for produ              | ucts, suppliers, forms, part number, etc.                                      |                              |                                       |                             |                          |                                          |           |
|                               |                                                                                |                              |                                       |                             |                          | 0                                        |           |
| Urgent Campus                 | s message                                                                      |                              | USETUI LINKS                          |                             | 0                        | Snowcases                                |           |
| New Punchout                  | <mark>ts</mark> available for <u>Furniture</u> purchases<br>Id Supply Punchout | e                            | NEW!! - Laws, Rules, Policies, Proced | lures, Training Links       |                          | NEW!! - State Term Contracts, University | Convenier |
| <ul> <li>Office De</li> </ul> | epot Punchout                                                                  |                              | C NC General Statutes                 |                             |                          |                                          |           |
| Jaggaer Assist                | t Chat box is available to help! Try it (                                      | out. How to                  | Procurement Services Webpage          |                             |                          | NC State Term Contracts                  |           |
| guides on the F               | Procurement Website, on the Spartar                                            | nmart Page.                  | SpartanMart How to Guides             |                             |                          | Look HERE First!                         |           |
| LINK: https://pro             | ocurement.uncg.edu/spartanmart/                                                |                              | C Procure2Pay Guide                   |                             |                          |                                          |           |
| Jaggaer Assist                | Chat Box is on the bottom right-hand                                           | d corner in                  | UNCG Office of General Counsel        |                             |                          |                                          |           |
| opartaniviart, b              |                                                                                |                              | C Poard Manual                        |                             |                          | UNCG FORMS                               |           |
| SpartanMart W                 | orkshops now available! SpartanMar                                             | t workshop Sign              | All UNCG Workshops Training           |                             |                          |                                          |           |
|                               |                                                                                |                              | C UNCG Technology Purchase How        | v-To's                      |                          | Payment Request (Non-PO)                 |           |
|                               |                                                                                |                              | Contract Guidance                     |                             |                          | Suppliers & Dual Employment              | 50        |
|                               |                                                                                |                              | C UNCG Procurement Policies           |                             |                          |                                          |           |
|                               |                                                                                |                              |                                       |                             |                          |                                          |           |
|                               |                                                                                |                              |                                       |                             |                          | UNCG Internal Providers                  |           |
| Printing Requir               | rements & Information                                                          |                              |                                       |                             |                          |                                          |           |
|                               |                                                                                |                              |                                       |                             |                          |                                          |           |
| PRINTING REQ                  | UIREMENTS: Please utilize the Camp<br>a obtained from the following contract   | ous-Wide Printing Convenier  | nce Contract providers for cor        | mplex print needs. Addition | onal print               | How to Purchase Software                 | U         |
| services can be               | e obtained from the following contract                                         | ited sources.                |                                       |                             |                          |                                          |           |

There is an Urgent Campus Message that will contain information about Punchouts that are having issues or provide you information about New Punchouts.

| 📮 SPARTANMART                                                                                                   |                              |                                                                              |                      |                      |  |  |
|----------------------------------------------------------------------------------------------------|------------------------------|------------------------------------------------------------------------------|----------------------|----------------------|--|--|
| Dashboards • Shopping Dashboard                                                                                 |                              |                                                                              |                      |                      |  |  |
| AP Home Page Contract Management Dashboard C                                                                    | Contract Requestor Dashboard | Copy Admin Dashboard                                                         | Shopping Dashboard   | Sourcing Events Dash |  |  |
| Shop                                                                                                    |                              |                                                                              |                      |                      |  |  |
| Simple Advanced                                                                                                 |                              |                                                                              |                      |                      |  |  |
| Search for products, suppliers, forms, part number, etc.                                                        | $\wedge$                     |                                                                              |                      |                      |  |  |
|                                                                                                    | $\frown$                     |                                                                              |                      |                      |  |  |
| Urgent Campus Message                                                                                           | Us                           | eful Links                                                                   |                      | 0                    |  |  |
| New Punchouts available for <u>Furniture</u> purchases:                                                         | NE                           | W!! - Laws, Rules, Policies, Procedu                                         | ires, Training Links |                      |  |  |
| Forms and Supply Punchout                                                                                       | 2                            | SpartanMart Training 101                                                     |                      |                      |  |  |
| • Office Depot Punchout                                                                                         |                              | C NC General Statutes Procurement Services Webpage SpartanMart How to Guides |                      |                      |  |  |
| Jaggaer Assist Chat box is available to help! Try it out<br>guides on the Procurement Website, on the Spartanma | art Page.                    |                                                                              |                      |                      |  |  |
| Link: https://procurement.uncg.edu/spartanmart/                                                                 | 2                            | Procure2Pay Guide                                                            |                      |                      |  |  |
| Jaggaer Assist Chat Box is on the bottom right-hand co<br>SpartanMart, Blue Chat Icon with 3 dots               | orner in 🥑                   | UNCG Office of General Counsel                                               |                      |                      |  |  |
| SpartanMart Workshops now available! SpartanMart W                                                              | Ørkshon Sign                 | Pcard Manual                                                                 |                      |                      |  |  |
| Up Link                                                                                                    |                              | C All UNCG Workshops Training                                                |                      |                      |  |  |
|                                                                                                    | 2                            | UNCG Technology Purchase How-                                                | Toʻs                 |                      |  |  |
|                                                                                                    | 2                            | Contract Guidance                                                            |                      |                      |  |  |

You can also access Useful Links from the Shopping home Page. These Links have Training workshops, how to guides, Procure to Pay Guide, Pcard manual, Procurement Polices and more!

| SPARTANMART                                                                  |                                                       |                      |                    |  |  |
|------------------------------------------------------------------------------|-------------------------------------------------------|----------------------|--------------------|--|--|
| Dashboards • Shopping Dashboard                                              |                                                       |                      |                    |  |  |
| AP Home Page Contract Management Dashboard Contract Requestor Dash           | board Copy Admin Dashboard                            | Shopping Dashboard   | Sourcing Events Da |  |  |
|                                                                              |                                                       |                      |                    |  |  |
| Shop                                                                         |                                                       |                      |                    |  |  |
| Simple Advanced                                                              |                                                       |                      |                    |  |  |
| Search for products, suppliers, forms, part number, etc.                     |                                                       |                      |                    |  |  |
|                                                                              |                                                       |                      |                    |  |  |
|                                                                              |                                                       |                      |                    |  |  |
| Irnent Campus Message                                                        |                                                       |                      |                    |  |  |
| orgent ourripus measurge                                                     | NEWIL Laws Dulas Delision Deserv                      | hanna Thaining Links | Ø                  |  |  |
| New Punchouts available for <u>Furniture</u> purchases:                      | NEWS - Laws, Rules, Folicies, Froces                  | ures, fraining Links |                    |  |  |
| <ul> <li>Forms and Supply Punchout</li> <li>Office Depot Punchout</li> </ul> | C SpartanMart Training 101                            |                      |                    |  |  |
|                                                                              | NC General Statutes                                   |                      |                    |  |  |
| guides on the Procurement Website, on the Spartanmart Page.                  | SpartanMart How to Guides                             |                      |                    |  |  |
| Link: https://procurement.uncg.edu/spartanmart/                              | C Procure2Pay Guide                                   |                      |                    |  |  |
| Jaggaer Assist Chat Box is on the bottom right-hand corner in                | UNCG Office of General Counsel                        |                      |                    |  |  |
| Operter Met Werkehren neue zur ihrlich 20 opter Met Werkehren Oinn           | C Pcard Manual                                        | C Poard Manual       |                    |  |  |
| SpartanMart Workshops now available! SpartanMart Workshop Sign               | C All UNCG Workshops Training                         |                      |                    |  |  |
| Up Link                                                                      | C UNCG Technology Purchase How-To's                   |                      |                    |  |  |
| Up Link                                                                      | C UNCG Technology Purchase Hov                        | v-To's               |                    |  |  |
| Up Link                                                                      | ট UNCG Technology Purchase Hov<br>ট Contract Guidance | v-To's               |                    |  |  |

We also have a Printing Information box for Printing details in the transition from no Print shop.

| AP Home Page                           | Contract Management Dashi pard                                                                              | Contract Requestor Dashboard                                                       | Copy Admin Dashboard                                 | Shopping Dashboard                  | Sourcing Events Dash |
|----------------------------------------|----------------------------------------------------------------------------------------------------|------------------------------------------------------------------------------------|------------------------------------------------------|-------------------------------------|----------------------|
| Printing Require                       | ements & Information                                                                                        |                                                                                    |                                                      |                                     |                      |
|                                        | UDEMENTS: Plagas utiliza the Cor                                                                            | nnus-Wide Printing Convenienc                                                      | Contract providers for co                            | mplay print poods Additi            | ional print          |
| services can be                        | obtained from the following contr                                                                           | acted sources:                                                                     | contract providers for con                           | nplex print needs. Additi           | ionai print          |
| services can be                        | obtained from the following contr                                                                           | acted sources:                                                                     |                                                      | nplex print needs. Addit            | onar princ           |
| 1) Systel - Busin<br>2) FedEx Printing | obtained from the following contr<br>ness Cards and Stationery - Conta<br>g - Business Cards and Stationery | acted sources:<br>ct: Tom King Email:tking@syste<br>y - Contact: Dustin Hickman Em | Iprinting.com Phone: 336<br>ill:dustin.hickman@fedex | -813-1275<br>.com Phone: 317-416-53 | 300                  |

## The SpartanMart Organization Message board is also on this Shopping Home Page.

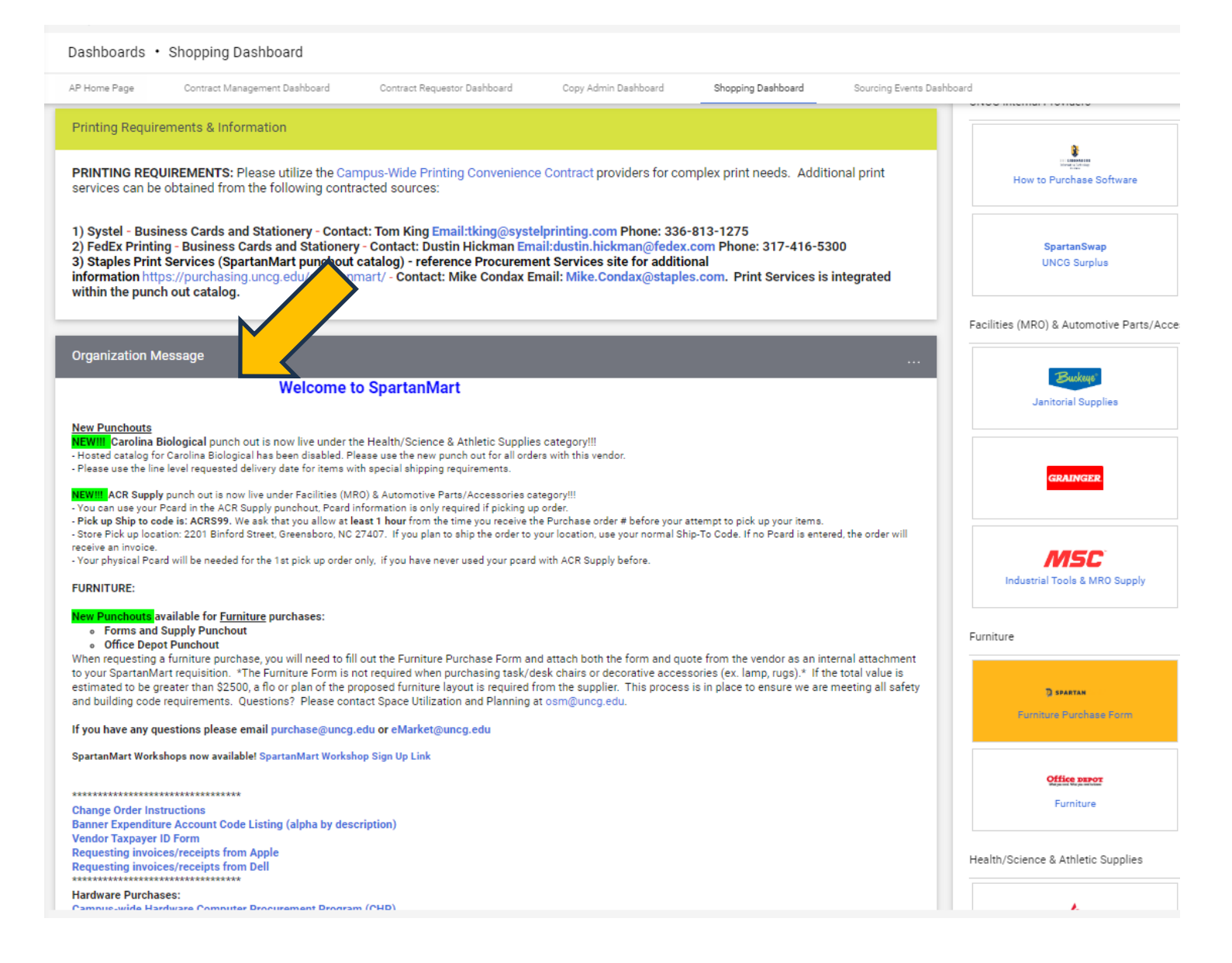

## Click your 'Bookmarks' icon. (The star located to the left of your 'Action Items'.

| ĥ        | Home                | 🧎 SPART                |                           | All 🕶          | Search (Alt+Q) | ۹            | 0.00 USD       | ₩ ♡          | <b>▶</b> 7 | 109 <b>1</b> |
|----------|---------------------|------------------------|---------------------------|----------------|----------------|--------------|----------------|--------------|------------|--------------|
| E        | Shop                | Dashboard              | s • Shopp                 | ing Dashl      | board          |              |                |              |            | ] +          |
| ío       | Orders              | < Copy Admin           | Dashboard                 | Shoppir        | ng Dashboard   | Sourcing E   | vents Dashboar | d            |            |              |
| <b>Q</b> | Contracts           | Shop                   |                           |                |                |              |                |              |            |              |
| 血        | Accounts<br>Payable | Simple<br>Search for p | Advanced roducts, supplie | ers, forms, pa | Go to: Favorit | es   Forms   | Non-Catalog    | j ltem∣Quick | Order      | Browse: \$   |
| 장        | Suppliers           |                        |                           |                |                |              |                |              |            |              |
| <b>P</b> | Sourcing            | Urgent Cam             | pus Messag                | je             | Useful Links   |              | ?              | Showcas      | es         |              |
| ы        | Peporting           |                        |                           |                | NFWII-Laws Ru  | les Policies |                |              |            |              |

Print to PDF without this message by purchasing novaPDF (http://www.novapdf.com/)

Select Organization Message.

| 🧎 SPARTANMAR         | All 👻                                   | Search (Alt+Q)       | ۵                           | 0.00 USD 📜           | ♡       |
|----------------------|-----------------------------------------|----------------------|-----------------------------|----------------------|---------|
| Dashboards • St      | Bookmarks (⁄                            | Alt+K)               |                             |                      | 2       |
| Copy Admin Dashboar  | <b>/ly Bookmarks</b><br>You can add a r | new bookmark by navi | gating to a j<br>ge' below. | page and clicking 'B | ookmark |
| Shop                 | Site Bookmarks                          |                      |                             |                      | _       |
| Simple Adva          | Organization Me                         | essage               |                             | Poolymark thi        | Order   |
| Search for products, |                                         |                      |                             | BOOKITIAIK UII       | s paye  |

You are presented with a pop-up that contains the same information that's listed in the Organization Message on the 'Shopping Home' page.

| ne            | Image: Spartanmar         All ▼         Search (Alt+Q)         Q         0.00 USD                                                                                                    | 💭 🛇 🍋 💭                 |
|---------------|----------------------------------------------------------------------------------------------------|-------------------------|
| D             | Organization Message                                                                                                    | , <u> </u>              |
| vrs           | New Punchouts available for <u>Furniture</u> purchases:                                                                                                    | •                       |
|               | Forms and Supply Punchout     Office Depot Punchout                                                                                                    |                         |
| tracts        | When requesting a furniture purchase, you will need to fill out the Furniture<br>Purchase Form and attach both the form and quote from the vendor as an                                                                                          | n   Ouick Order Broy    |
| ounts<br>able | internal attachment to your SpartanMart requisition. *The Furniture Form is<br>not required when purchasing task/desk chairs or decorative accessories (ex.<br>lamp, rugs).* If the total value is estimated to be greater than \$2500, a flo or |                         |
| oliers        | plan of the proposed furniture layout is required from the supplier. This process<br>is in place to ensure we are meeting all safety and building code requirements.<br>Questions? Please contact Space Utilization and Planning at osm@uncg.edu |                         |
| rcing         | If you have any questions please<br>email purchase@uncg.edu or eMarket@uncg.edu                                                                                                    | howcases                |
| orting        | SpartanMart Workshops now available! SpartanMart Workshop Sign Up Link                                                                                                    |                         |
|               |                                                                                                    | EW!! - State Term Contr |
| ninister      | Change Order Instructions<br>Banner Expenditure Account Code Listing (alpha by description)<br>Vendor Taxpaver ID Form                                                                                                    | NC State<br>Term        |
| р             | Requesting invoices/receipts from Apple                                                                                                    | Look HERE               |
| O             | Update Message Close                                                                                                    | First                   |
| u search      | available to help: Thy it out.                                                                                                    | UNCG FORM               |

Print to PDF without this message by purchasing novaPDF (<u>http://www.novapdf.com/</u>)

The links to the resources work the same as they do from the 'Shopping Home' page. For instance: If you need to determine what account code to use when you are creating an order. While in the order, you can click the Organization Message from Bookmarks and select the 'Account Code Listing (alpha by description)' link without having to leave the order.

|               | (         | Organizatio                                                                                                    | urniture la<br>e are mee                                                                      | ssage<br>yout is required from the s<br>ting all safety and building                           | upplier. This proce<br>co <u>de requirements</u> | ×<br>ss 1   |                               |
|---------------|-----------|----------------------------------------------------------------------------------------------------|-----------------------------------------------------------------------------------------------|------------------------------------------------------------------------------------------------|--------------------------------------------------|-------------|-------------------------------|
|               | ł         | Questions? Please col<br>If you have any question<br>email purchase@uncg<br>SpartanMart Workshops                                                                        | ntact Space<br>ons please<br>p.edu or en<br>s now avail                                       | ce Utilization and Planning<br><del>a</del><br>Market@uncg.edu<br>able! SpartanMart Worksho    | atlosm@uncg.edu<br>p Sign Up Link                | n   (       | Quick                         |
|               |           | Change Order Instruct<br>Banner Expenditure Av<br>Vendor Taxpayer ID Fo<br>Requesting invoices/re<br>Requesting invoices/re<br>Hardware Purchases:<br>Campus-wide Hardwa | *********<br>ions<br>ccount Co<br>orm<br>eccipts fro<br>eccipts fro<br>**********<br>re Compu | **<br>de Listing (alpha by descr<br>om Apple<br>om Dell<br>**<br>ter Procurement Program<br>** | iption) (CHP)                                    | hov<br>EW!  | vcas<br>! - Sta               |
|               |           | Jaggaer 2022-2023 Ko<br>Jaggaer 23.1 Release<br>Jaggaer 23.2 Feature<br>Jaggaer Library Usern                                                                            | ey Release<br>Notes<br>Snapshot<br>ame: jage                                                  | e Dates<br>gaerlibrary                                                                         |                                                  |             | NC S<br>Ter<br>Cantr<br>ook I |
|               |           | avanable to neipr Try                                                                                                    | n out.                                                                                        |                                                                                                | odate Message Cl                                 | ose<br>UNCG | FIN:                          |
| Find your Not | ification | s details by clicking                                                                                                    | g the Be                                                                                      | ll Icon.                                                                                       |                                                  |             |                               |
| All 🗸         |           | Search (Alt+Q)                                                                                                    | ۹                                                                                             | 0.00 USD 📜                                                                                     | ♡ 🔽                                              | 109         |                               |
|               |           |                                                                                                    |                                                                                               |                                                                                                | ć                                                | ] +         |                               |
| )ashboard     | Сору      | Admin Dashboard                                                                                                    | :                                                                                             | Shopping Dashboard                                                                             |                                                  | >           |                               |

Find your Action items that are requesting something from you at the Flag Icon.

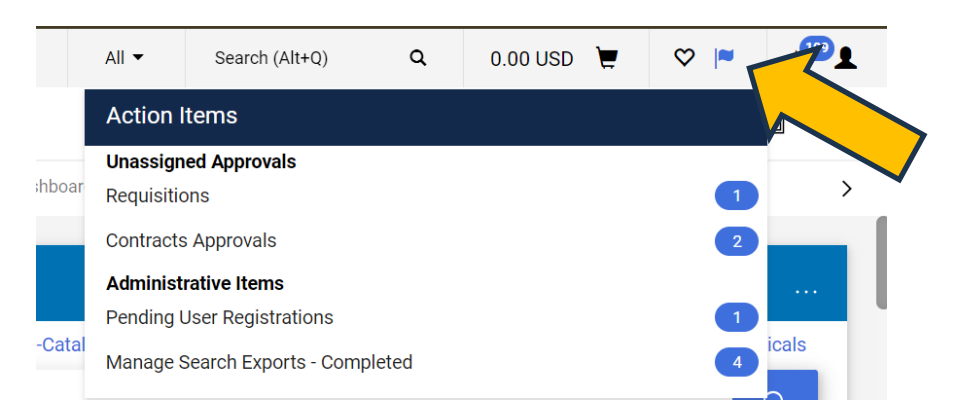

Print to PDF without this message by purchasing novaPDF (http://www.novapdf.com/)

## Amazon Punchout reminders are listed on the Shopping Home Page as well.

| SPARTAN MART                                                                                                    | All 👻                                                                               | Search (Alt+Q)                                     | ۹                            | 0.00 USD                                                  |
|----------------------------------------------------------------------------------------------------|-------------------------------------------------------------------------------------|----------------------------------------------------|------------------------------|-----------------------------------------------------------|
| Dashboards • Shopping Dashboard                                                                                                    |                                                                                     |                                                    |                              |                                                           |
| AP Home Page Contract Management Dashboard Contract Requestor Dashboard Copy Adr<br>Campus-wide Hardware Computer Procurement Program (CHP)<br>************************************                                                                                                    | min Dashboard Shopping I<br>Promotional Products<br>STAPLES<br>Promotional Products | Dashboard Sou<br>Sound Soupply the Hob<br>\$25 Min | orcing Events                | Dashboard<br>Supplies                                     |
| <ul> <li>Your UNCG PCard must be stored in the Amazon Business Punchout</li> <li>Your UNCG PCard must also be on the SpartanMart (Jaggaer) cart</li> <li>If you do not have a PCard, Create a List and share with a person who does have a PCard.</li> </ul>                                                                                                    | Technology                                                                          |                                                    |                              |                                                           |
| <ul> <li>Create a Quantity Receipt in SpartanMart when your items arrive.</li> <li>Orders created in the Amazon punch out, but not completed through SpartanMart with 7 days will automatically be canceled by Amazon.</li> <li>Orders will ship to the address on your Purchase Order. Orders do not ship to the default address of 1400 Spring Garden in the punchout.</li> <li>Visit the Amazon Business Punchout webpage for a copy of the FAQ Library and</li> </ul> | Network &<br>Telecommunicat ions                                                    | Apple-NO RETURNS<br>ALLOWED                        | Photo&<br>freigh             | Video-free<br>ht<70lbs                                    |
| Creating a List - all the above information is there, plus more!<br>• Customer Service – For order, transaction, and general inquiries, click here to<br>call, email, or live chat with Amazon Business Customer Support or call 866-486-<br>2360.                                                                                                    | CHIP Store, Computers<br>& more                                                     | Computers &<br>Accessories                         | GovC<br>P<br>Network,<br>Sot | onnection<br>owputer<br>rooucts<br>Electronics,<br>ftware |

There are also some widgets created to help give you quick access to your purchase orders and your draft carts, its at the very bottom of the Shopping Home Page.

| Dashboards • Sh             | opping Dashboard             |                      |                      |                 |                                              |                                  |                                       |                             |
|-----------------------------|------------------------------|----------------------|----------------------|-----------------|----------------------------------------------|----------------------------------|---------------------------------------|-----------------------------|
| P Home Page<br>Amazon Busir | Contract Management De Coard | Contract Requestor D | Dashboard Copy Admin | Dashboard Shopp | ing Dashboard Sourcing Events Das            | shboard                          |                                       |                             |
|                             |                              |                      |                      |                 | Technology                                   |                                  |                                       |                             |
| My Purchase Order           | rs 🔼                         |                      |                      |                 | ANIXTER                                      | é                                | BH                                    | camcor, inc.                |
| NUMBER                      | SUPPLIER                     | REQUISITION          | DATE                 | TOTAL           | Network & Telecommunicat ions                | Apple-NO RETURNS ALLOWED         | Photo&Video-free freight<70lbs        | Cameras, Projectors & A     |
| V P0075238                  | CDW Government Inc           | 181488535            | 1/16/2024            | 252.84 USD      |                                              |                                  |                                       |                             |
| V P0075236                  | CDW Government Inc           | 181485652            | 1/16/2024            | 1,448.12 USD    | CDWG                                         | D¢LL                             | GovConnection<br>COMPUTER<br>PRODUCTS |                             |
| 149726009                   | ACR Supply Co Inc            | 179098075            | 11/10/2023           | 15.24 USD       | CHiP Store, Computers & more                 | Computers & Accessories          | Network, Electronics, Software        |                             |
| Summary                     | List                         | S                    | Showing 3 of 3       | View All        | Other                                        |                                  |                                       |                             |
| My Draft Carts              |                              |                      |                      | ▼ …             | amazontusiness<br>Amazon Business PCard ONLY | Furniture, Office,<br>Janitorial |                                       |                             |
| Showing Results 1 - 3       | of 3                         |                      |                      |                 |                                              |                                  |                                       |                             |
| NUMBER                      | CART                         | CART TYPE            | date $\downarrow$    | TOTAL           |                                              |                                  |                                       |                             |
| 181841547                   | 2024-01-23 AWBIRCHE 01       | My Drafts            | 1/23/2024            | 0.00 USD        |                                              |                                  |                                       |                             |
| 181695072                   | 2024-01-19 AWBIRCHE 01       | My Drafts            | 1/19/2024            | 10,000.00 USD   | Online Search By Keyword                     |                                  | 0                                     |                             |
| 180018617                   | 2023-11-30 AWBIRCHE 01       | My Drafts            | 11/30/2023           | 0.00 USD        |                                              | >                                |                                       | Browse the Table of Content |
|                             |                              |                      |                      |                 | 4                                            |                                  |                                       | 9                           |

Don't forget about the Online Searchable help that searches the Jaggaer Handbooks for detailed guidance on how to use this system.

The online Searchable Help box searches thousands of handbook details on how to do different transactions in the system.

| ds • Shopp                                                     | bing Dashboard                                                                                                    |                                              |                                                     |       |  |  |
|----------------------------------------------------------------|----------------------------------------------------------------------------------------------------|----------------------------------------------|-----------------------------------------------------|-------|--|--|
|                                                                | Search Results - Google Chrome — 🗆 🗙                                                                                                    |                                              |                                                     |       |  |  |
| UNCG PC<br>UNCG PC<br>J do not ha<br>te a Quant<br>ers created | solutions.sciquest.com/sshelp/en/General/Content/Indirect/0%20Intros/WebHelp/JI%20Search%20Results<br>う 、 この 、 との 、 との 、 との 、 との 、 との 、 、 、 、 、 、 、                                                                                                    | Club Color<br>Promotional Products           | office<br>supples<br>Forms & Supply NC HUB \$25 Min |       |  |  |
| ers will ship<br>the Amazo<br>omer Servi<br>III 866-486-       | Search Results                                                                                                    | STAPLES<br>Promotional Products              |                                                     |       |  |  |
| ase Orders                                                     | receipt Y Q                                                                                                    | Technology                                   |                                                     |       |  |  |
| :R<br>:38                                                      | Your search for "receipt" returned 90 result(s).                                                                                                    | Network & Telecommunications                 | Apple-NO RETURNS ALLOWED                            | Photo |  |  |
| :36<br>009<br>Summar                                           | Guide to Receipt Documents                                                                                                    | CHIP Store, Computers & more                 | Computers & Accessories                             | Netw  |  |  |
|                                                                | on organization setungs. See also California in molec bocuments. Accessing and cleaning receipts osers can<br>access receipts by opening a receipt from a search. Navigate to one of these<br>././Invoicing/Bascs/do-receiptdocguide.htm                                                                        | Other                                        |                                                     |       |  |  |
| ¦arts<br>≷esults 1 - 3 of                                      | Receipt Actions Here are actions that can be performed when receiving goods and services in the Invoicing solution. Related Permissions See Invoicing Permissions and Notifice one for information on Invoicing permissions. Cancel a Line term on a Receipt (Quantity or Cost Beceiption on a Quantity or Cost | amazoniusitess<br>Amazon Business PCard ONLY | Furniture, Office, Janitorial                       |       |  |  |
| 1547                                                           | .J.Invoicing Receiving/receiptactions.htm<br>Create a Receipt                                                                                                    |                                              |                                                     |       |  |  |
|                                                                | Overview Customers can create receipts for goods or services received from a purchase order. They can be<br>created from the AP Home Page or a purchase order. You can create receipts that include a return, cancellation, or<br>an inventory return. Related Permissions See Invoicing Permissions and<br>    | Online Searchable Help                       | 1                                                   |       |  |  |
|                                                                | Receipt and Invoicing Number Wheels                                                                                                    | Search receipt                               |                                                     | 0     |  |  |
|                                                                | Overview Similar to Purchase Orders, receipts and invoices can be assigned a customizable number wheel to                                                                                                    | V                                            |                                                     |       |  |  |
|                                                                |                                                                                                    |                                              | -                                                   |       |  |  |

You can also use the Jaggaer AI Assist Chat box to navigate to other dashboards, create contract requests, navigate to purchase orders and more. Check out the How to Guides for more information on the Assist Chat box. You can find this chat box in the lower right corner of every screen.

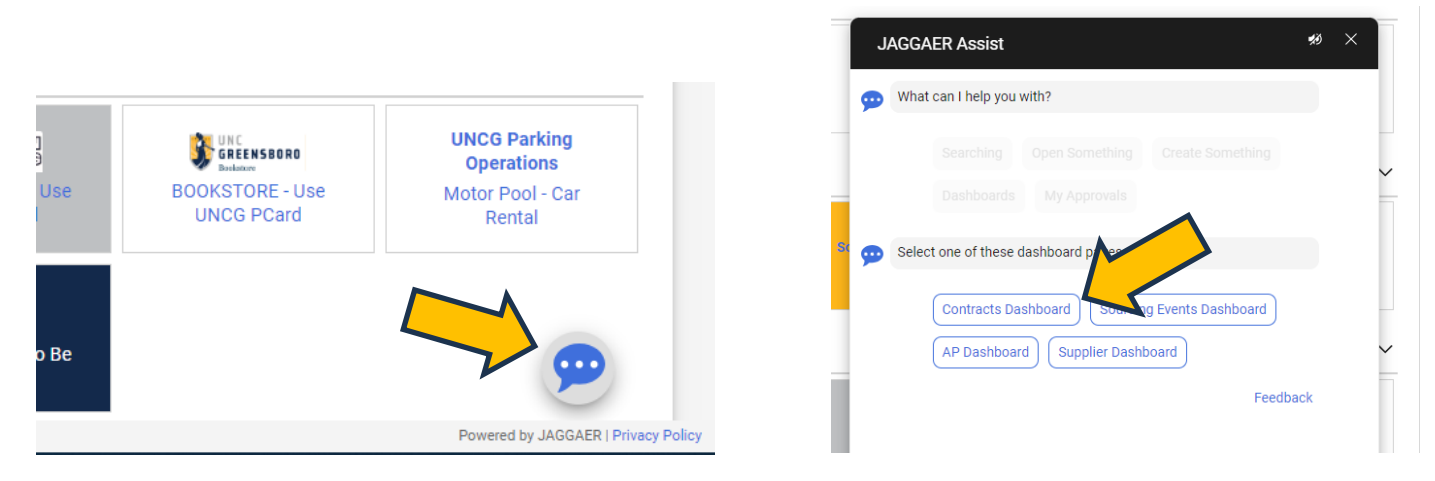